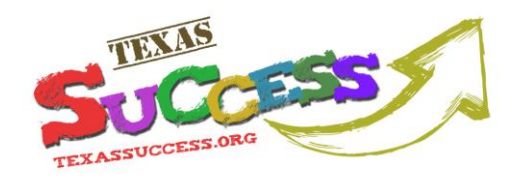

# Handy How To: Cómo instalar Istation en su casa

| Paso #1:                                                                                                 |                                                                                                    |
|----------------------------------------------------------------------------------------------------|----------------------------------------------------------------------------------------------------|
| En la carta para los padres de<br>familia que recibió de la escuela,<br>busque la siguiente información: | ipating in Texas SUCCESS which provides state-funded access to interactive rea<br>ool students in grades 3-8. The Texas Education Agency (TEA) has selected Ista                                                   |
| (nombre de la escuela)                                                                                   | now have free and unlimited access to Istation Reading at heme.<br>in information f Aurlett O'Hara in order to Baccess to Istati Ome.<br>ara   School/Domain: esc20.tea.tx User Name: scarletto (Password: 929754) |
| User Name (nombre del usuario)                                                                           | on on your home computer. This is a quick and easy process. Go to me/TX and follow the simple installation instructions.                                                                                           |
| O Password (contraseña)                                                                                  |                                                                                                    |
|                                                                                                    |                                                                                                    |
| Paso #2:                                                                                                 | out Math Reading Supp                                                                                                    |
| Vaya al sitio en la red de Istation<br><u>http://texassuccess.org</u>                                    | viders Click Here Sign Up FAQs<br>Spread<br>Get to Know Us Get to Know Us Project                                                                                                    |
| Haga clic en <b>SIGN UP.</b>                                                                             | Success Story Success Story                                                                                                    |
| (siga a la página dos)                                                                                   |                                                                                                    |

Para asistencia adicional, póngase en contacto con el servicio de asistencia de Texas Success en ESC-20: Revisa

Revisado 1/31/2013

### (877) 315-4918 línea gratuita

help@texassuccess.org

http://texassuccess.org

Este Handy How-To es sólo uno de un conjunto completo de Texas SUCCESS Handy How-To Guides. Visite http://texassuccess.org, haga clic en Handy How-To Guides debajo de Support para descubrir más.

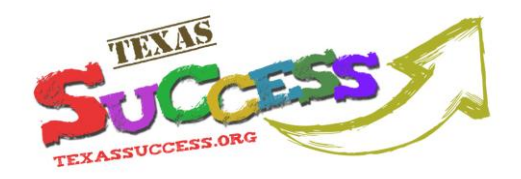

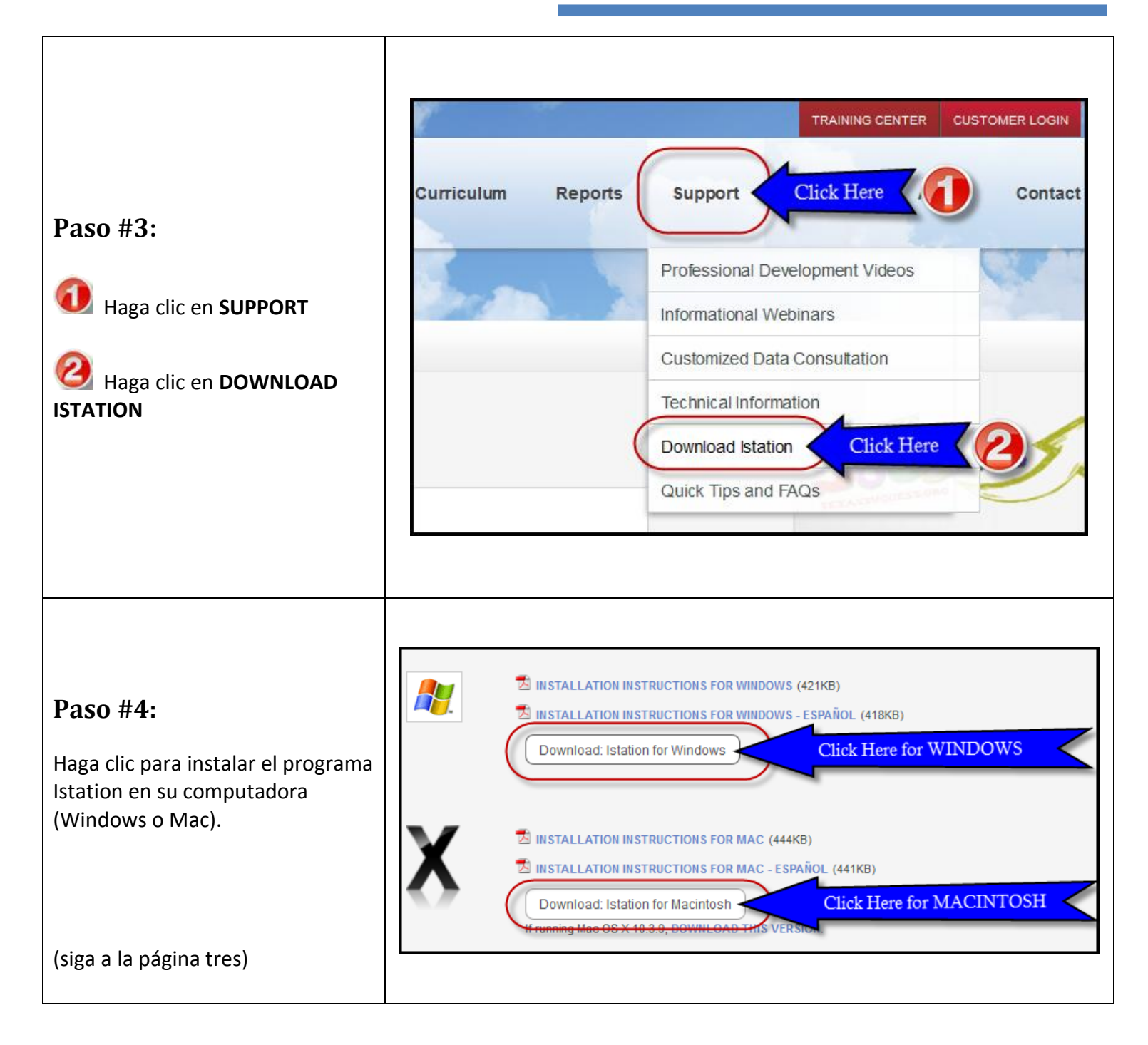

Para asistencia adicional, póngase en contacto con el servicio de asistencia de Texas Success en ESC-20: Revis

Revisado 1/31/2013

### (877) 315-4918 línea gratuita

help@texassuccess.org

http://texassuccess.org

Este Handy How-To es sólo uno de un conjunto completo de Texas SUCCESS Handy How-To Guides. Visite http://texassuccess.org, haga clic en Handy How-To Guides debajo de Support para descubrir más.

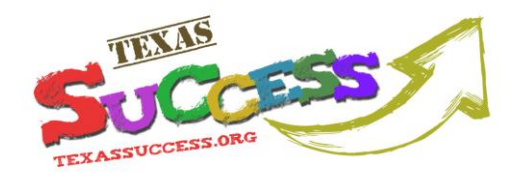

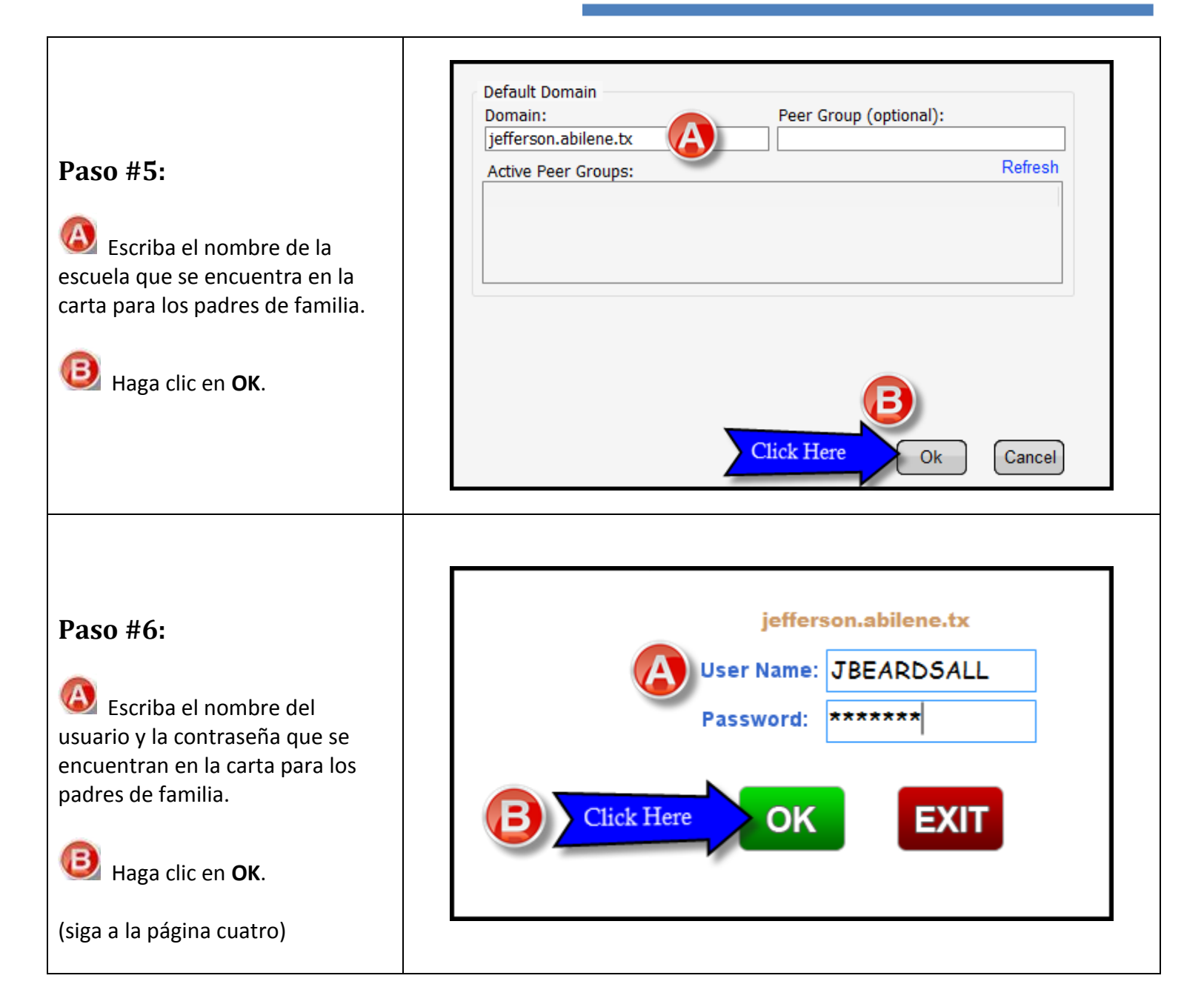

Para asistencia adicional, póngase en contacto con el servicio de asistencia de Texas Success en ESC-20: Revisado

Revisado 1/31/2013

#### (877) 315-4918 línea gratuita

help@texassuccess.org

http://texassuccess.org

Este Handy How-To es sólo uno de un conjunto completo de Texas SUCCESS Handy How-To Guides. Visite http://texassuccess.org, haga clic en Handy How-To Guides debajo de Support para descubrir más.

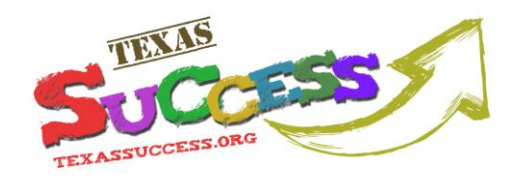

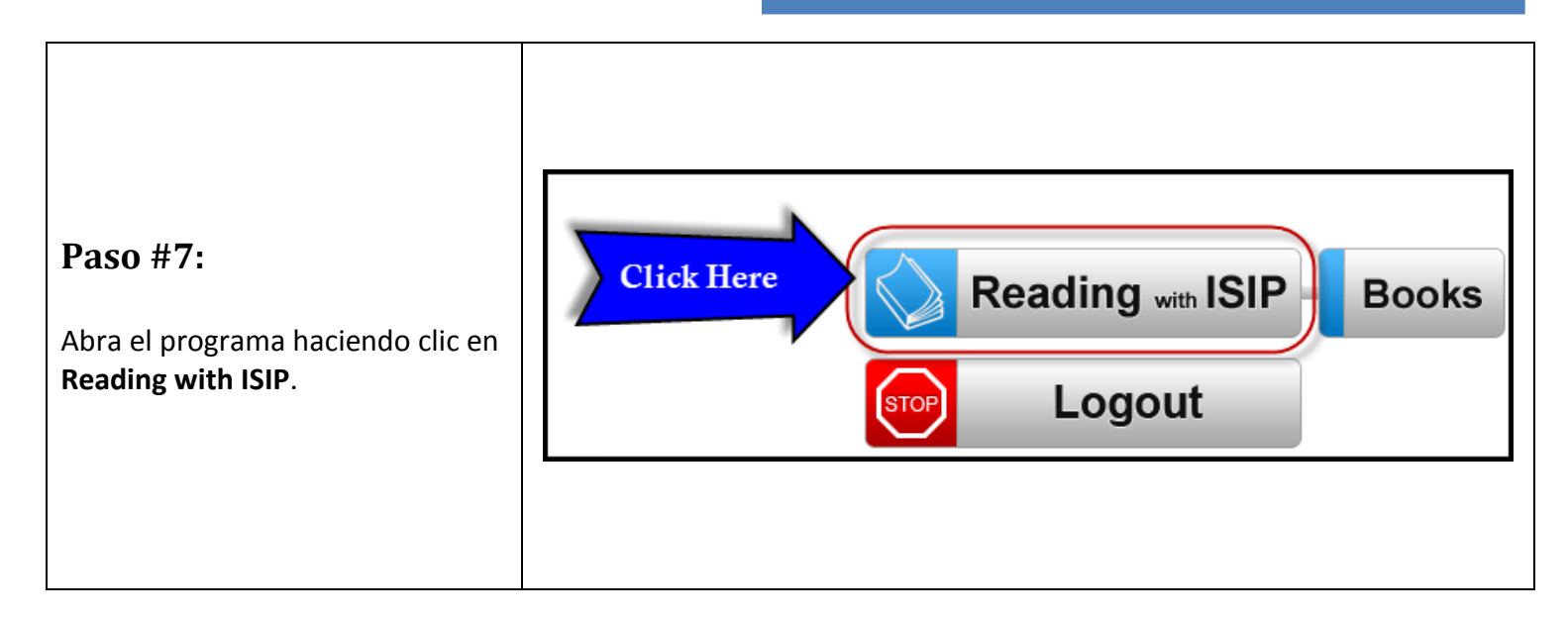

## Si tiene preguntas, communíquese al centro de asistencia de Texas SUCCESS:

Abierto de lunes - viernes, 8:00 AM - 5:00 PM 877.315.4918 - línea gratuita help@texassuccess.org

ESC+20

**Education Service Center, Region 20** 1314 Hines Ave., San Antonio, TX 78208 http://texassuccess.org

Para asistencia adicional, póngase en contacto con el servicio de asistencia de Texas Success en ESC-20:

(877) 315-4918 línea gratuita

help@texassuccess.org

http://texassuccess.org

Este Handy How-To es sólo uno de un conjunto completo de Texas SUCCESS Handy How-To Guides. Visite http://texassuccess.org, haga clic en Handy How-To Guides debajo de Support para descubrir más.